## 【楽天】GoQから楽天への注文データ同期方法( APIオプション未契約の場合の み利用)

【楽天】楽天ペイデータ 注文データ書き出し方法

| 自       | 処理ログ 受注一覧 配送別一覧 データ取込 データ | 書出 ダウンロードファイル一覧 受注登録 同梱候補一覧 自動処理               |
|---------|---------------------------|------------------------------------------------|
|         |                           |                                                |
|         |                           | ×1                                             |
| Pay     |                           | 作成期間<br>3日 ▼ 更新<br>(※注文日時は1年以内の注文が対象<br>となります) |
| Rakuten | <b>※2</b> 2               |                                                |
| 発送完了報告  | 更新対象の確認 更新処理を実行           |                                                |
|         | 更新処理を実行(バックグラウンド実行) (※注文数 | 数が多い場合こちらをご利用下さい)                              |

【1】GoQSystemにログインし、受注管理の[データ書出]をクリックします。

【2】楽天ペイの[更新処理を実行]をクリックします。

13日以内に更新された注文が対象となります。期間を変更する場合は【更新】ボタンを押して下さい。 2プレビュー機能となります。更新対象の確認ボタンを押すと別画面で更新予定の注文が確認できます。

| 発送完了報告 更新結果               |                     |                            |                                  |               |                |          |        |                               |                                   |       |        |                  |     |     |                |        |                  |
|---------------------------|---------------------|----------------------------|----------------------------------|---------------|----------------|----------|--------|-------------------------------|-----------------------------------|-------|--------|------------------|-----|-----|----------------|--------|------------------|
| 楽天1号店                     |                     |                            |                                  |               |                |          |        |                               |                                   |       |        |                  |     |     |                |        |                  |
| 更新結果                      | 受注<br>ステ<br>ータ<br>ス | 注文日<br>時                   | 受注番号                             | 注文<br>者氏<br>名 | お支<br>払い<br>方法 | 合計金<br>額 | 請求額    | 送付<br>先住<br>所                 | 送付先氏<br>名/送り<br>先電話番<br>号         | 配送業者  | お届け日指定 | お<br>届<br>間<br>帯 | 入金日 | 入荷日 | 出荷<br>日        | ひとことメモ | 伝票 <b>番</b><br>号 |
| 発送情報の更<br>新設定が完了<br>しました。 | 処理<br>済             | 2018-<br>06-28<br>20:40:05 | 354396-<br>20180628-<br>00000717 | 岩<br>国<br>太郎  | 代金<br>引換       | 1,000    | 1,200  | 104-<br>0031<br>東京<br>中<br>反橋 | 岩国 太<br>郎<br>03-3564-<br>5900     | ヤマト運輸 |        |                  |     |     | 2018-<br>06-29 |        | 1234567          |
| 発送情報の更<br>新設定が完了<br>しました。 | 処理<br>済             | 2018-<br>06-05<br>20:33:55 | 354396-<br>20180605-<br>00000728 | 楽天<br>太郎      | 代金<br>引換       | 10,090   | 11,096 | 742-<br>0041                  | 楽天太<br>郎<br>080-<br>1111-<br>1111 | ヤマト運輸 |        | 14<br>時-16<br>時  |     |     | 2018-<br>06-29 |        | 4147503          |
| 【4】更新か                    | 「完了行                | <b>後、</b> [処∃              | 里結果]がネ                           | も示さ           | s れま           | き。       |        |                               |                                   |       |        |                  |     |     |                |        |                  |

楽天ペイにはステータス更新のAPI機能がございません。 配送会社・配送日・お荷物伝票番号もしくは配送会社・配送日の組み合わせで更新をすると自動で発送済ステータスに 変更となります。 変更になるタイミングは楽天次第となりますので、ステータスは即時反映ではございません。 ご注意ください。

## 【楽天】楽天ペイデータ更新内容

- ・配送会社
- ・発送日
- ・お荷物伝票番号
- ・お届け日指定
- ・お届け時間帯

お届け時間帯は下記【RMS内名称】が反映されます。 ゴクー受注管理右上【各種設定】 【オプション設定】

【配送業者設定】 対象の配送業者の【時間帯指定】

| 時間帯一賢                  | Ĩ                     |                        |        |    |
|------------------------|-----------------------|------------------------|--------|----|
| <b>寺間帯一覧(</b> 4<br>表示順 | 佐川急便)<br>GoQSystem内名称 | RMS内名称                 | 略称 ※必須 | 削除 |
| 1                      | 希望なし                  |                        |        | 削除 |
| 2                      | 午前中                   | 午前 🗸 🗸 時 🗸 時           | 01     | 削除 |
| 3                      | 12:00~14:00           | 時間指定 > 12 > 時 - 14 > 時 | 12     | 削除 |
| 4                      | 14:00~16:00           | 時間指定 > 14 > 時 - 16 > 時 | 14     | 削除 |
| 5                      | 16:00~18:00           |                        | 16     | 削除 |
| 6                      | 18:00~21:00           |                        | 04     | 削除 |

RMS内名称に時間帯が設定されていない場合、空欄で上書きされますのでご注意ください。

以上で楽天ペイの注文データ書出が完了となります。